## Postup pre spustenie motora a konfiguráciu IRC snímača a vyčítavanie jeho hodnôt v programe RSLogix 5000

1. Spustíme program RSLogix 5000

| 7                                   |          |                 | )        | Discover         |
|-------------------------------------|----------|-----------------|----------|------------------|
| Nipojenie vzdialenej plochy         | • Na     | posledy použité |          |                  |
| Začíname                            | •        |                 |          |                  |
| Pripojiť k projektoru               |          |                 | inok     |                  |
| Kýchle poznámky                     |          |                 |          |                  |
| 😪 Nástroj na vystrihovanie          |          |                 |          |                  |
| RSLinx Classic                      |          |                 |          |                  |
| Kalkulačka                          |          |                 |          |                  |
| 🔊 Skicár                            | •        |                 |          |                  |
| RSLogix 5000 Enterprise Series      | •        |                 |          |                  |
| Factory Talk Activation Manager     |          | -               |          |                  |
| Zobrazovač XPS                      |          |                 |          |                  |
| <ul> <li>Všetky programy</li> </ul> |          |                 |          |                  |
| Prehľadať programy a súbory         | <b>ب</b> | ypnúť 🔸         |          |                  |
| 🚳 🤌 🚞 외 🌖                           |          | 🗞 🔛 🛷           | <u>.</u> | SK 🔺 隆 搅 🍫 14:04 |

2. Vyberieme typ PLC, s ktorým pracujeme, zvolíme revíziu programu a miesto kde bude zdrojový kód uložený

| Rog \$ 5000             | b. Western Meter                                                                                                    | - 0                 |
|-------------------------|----------------------------------------------------------------------------------------------------|---------------------|
|                         | . AAA N VW CO                                                                                                    |                     |
| ontroller D. F BUN      | Path: AB ETH-2/192.168.0.100/Backstere/0                                                                                                    |                     |
| ACRE . BOK              |                                                                                                    |                     |
|                         | The second second |                     |
|                         |                                                                                                    |                     |
|                         |                                                                                                    |                     |
|                         |                                                                                                    |                     |
|                         | New Controller                                                                                                    |                     |
|                         | Verdo: Allen-Brades                                                                                                    |                     |
|                         | Type: 1765L2/E-OPEC1 Compact cod/512/E-OPEC1 Controler                                                                                                    | OK                  |
|                         | Revaion 20 -                                                                                                    | wood                |
|                         | Redundency Enabled                                                                                                    | leb .               |
|                         | Name: Millor_app                                                                                                    |                     |
|                         | Description                                                                                                    |                     |
|                         |                                                                                                    |                     |
|                         | Charmin Type Angent                                                                                                    |                     |
|                         | Stat 0 44 Suitely Parline Stat, conner                                                                                                    |                     |
|                         | Create In: C.VRSLogix 5000/Projects Biox                                                                                                    | wse                 |
|                         | Security Authority No Protection                                                                                                    |                     |
|                         | Use only the selected Security Authority for Authentication and                                                                                                    |                     |
|                         | Autorestion                                                                                                    |                     |
|                         |                                                                                                    |                     |
|                         |                                                                                                    |                     |
|                         |                                                                                                    |                     |
|                         |                                                                                                    |                     |
|                         |                                                                                                    |                     |
|                         |                                                                                                    |                     |
|                         |                                                                                                    |                     |
|                         |                                                                                                    |                     |
|                         |                                                                                                    |                     |
|                         |                                                                                                    |                     |
| Examine Off instruction |                                                                                                    |                     |
|                         |                                                                                                    | SK + 18 17 48 18 12 |

3. V ľavej lište prejdeme na priečinok *I/O Configuration*, kde zvolíme záložku *Embedded I/O* a pravým tlačidlom myši klikneme na položku, ktorá reprezentuje kartu pre *analógové vstupy/výstupy*, vyberieme z kontextového menu položku *Properties*. V otvorenej karte klineme na položku *Output Configuration* a povolíme analógové výstupy.

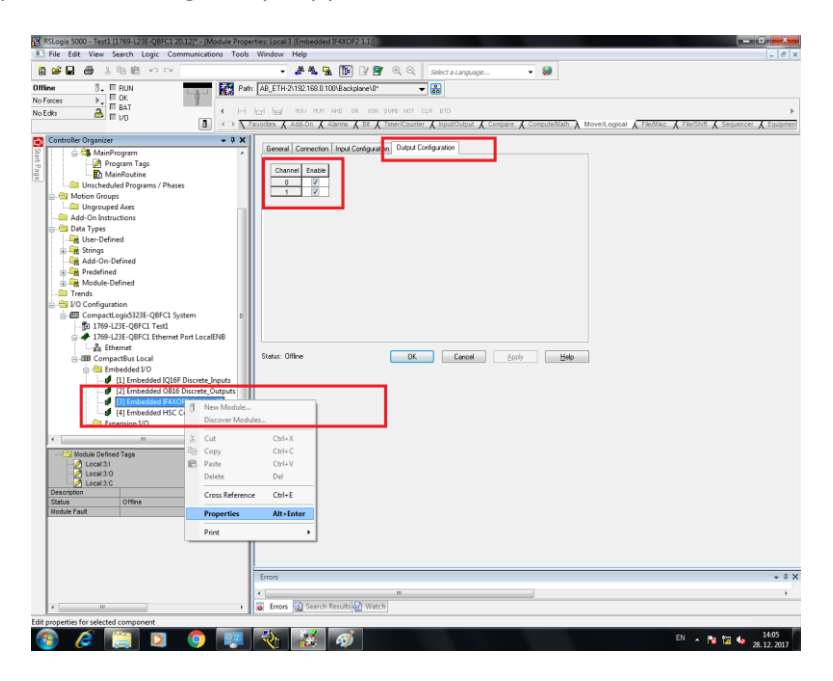

4. Rovnako na ľavej lište po kliknutí na modul *HSC Counter* môžeme nastavovať rôzne parametre pre *HSC*, ktorý spracováva dáta z *IRC* snímača

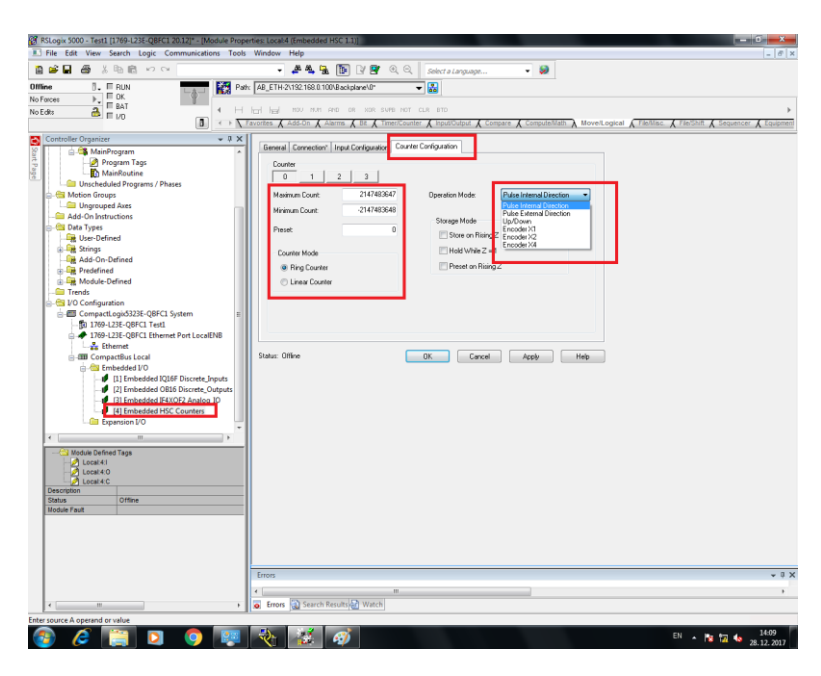

| 😵 RSLogix 5000 - Test1 [1769-L23E-QBFC1 20.12]* - [Module Prop                                                                                                    | ertes: Local4 (Embedded HSC 1.3)                                                                                                    |
|----------------------------------------------------------------------------------------------------|----------------------------------------------------------------------------------------------------|
| E File Edit View Search Logic Communications Tools                                                                                                    | Window Help -                                                                                                    |
| 📓 📽 🖬 🎂 前 📾 📾 😡 👓                                                                                                    | 🗸 🚑 🍇 🚹 🌆 🕼 🕼 🧟 🔍 Select a Language 🗣 🗶                                                                                                    |
| Image: Section of the section of the section of t | Index Field     Index Field     Index Fie |
| Hodur Faul                                                                                                    | finos •                                                                                                    |
|                                                                                                    | From Sparch Results 2 Watch                                                                                                    |
| The second second second second second second second second second second second second second second second se                                                                                                    |                                                                                                    |
| Nesoy                                                                                                    |                                                                                                    |
|                                                                                                    | EN 🔊 🔯 14.07                                                                                                    |

5. Skôr ako vytvoríme program pre prácu s lab. modelom Motor s frekvenčným meničom, si musíme najprv v *Controller Tags* vytvoriť premenné, namapovať ich na vstupy/výstupy PLC a zvoliť ich správny dátový typ

| 🖼 🖶 🖓 🕺 📾 🖻 🗠 🗠                       |         | - 🚑 🐴 强 [                | 🛿 🖓 😭 🔍 Q, Q, 🛛 Selva             | a Language 🔹 😥                  |                         |                  |                          |       |
|---------------------------------------|---------|--------------------------|-----------------------------------|---------------------------------|-------------------------|------------------|--------------------------|-------|
| e D. ERUN                             | Path:   | B_ETH-2\192.168.0.100\Ba | ckplane\0* 👻 👪                    |                                 |                         |                  |                          |       |
| ICOS P. ICK                           |         |                          |                                   |                                 |                         |                  |                          |       |
| ** 👌 E 10                             | Hb      | I Hal NOU NUM AND        | OR NOR SAME NOT CLR BT            | 0                               | _                       |                  |                          |       |
| <b>a</b> <                            | V. Favo | rites 🖌 Add-On 👗 Alarm   | s 🔏 Bit 🔏 Timer/Counter 🔏 Inp     | uiCutput 🔏 Compare 🔏 Compute Ma | th \lambda Move/Logical | A FileAlise. A F | le/Shift 🖌 Sequence      | r 🖌 K |
| Controller Organizer 🛛 👻 🖟            | ×       | Scoper fill Test1        | <ul> <li>Show All Tags</li> </ul> |                                 | ▼ Enter Na              | ne Filter        |                          |       |
| Controller Test                       | A -     | Latera anti-             | d ato the                         | D T                             | Data Tran               | Description      | E and the second         | Low   |
| Controller Tags                       |         | Nane a)                  | Alastro                           | base rag                        | AD-Embedded M           | Description      | Extend Access            | Lons  |
| Controller rack manufer               |         | + Local 40               |                                   |                                 | AD.Embedded_H           |                  | Peod/ Wite               |       |
| Power-Up Handler                      |         | The Local AC             |                                   |                                 | AR Subudded H           |                  | Paul A (da               |       |
| - 🔚 Tasks                             |         | Tel constato             |                                   |                                 | AD Embedded_IT.         | -                | Peod/white<br>Read/white |       |
| 📄 🧠 Main lask                         |         |                          |                                   |                                 | AP.Sabadded IF          |                  | PaudAulika               |       |
| MainProgram                           |         | E-Local 2C               |                                   |                                 | AP-Embedded IE          | -                | PastAvite                | -     |
| Program Lags                          |         | The Local 20             |                                   |                                 | AD Stabedded 0          |                  | DeadAi/ide               | -     |
| C Useshad ded Deservers ( Dhases      |         | (a) Local 21             |                                   |                                 | AD-Embedded_0           |                  | DeadAuluka               |       |
| Mation Ground                         |         | # Local20                |                                   |                                 | AB.Embedded_0           |                  | Peor/A/de                |       |
| Instrumed Aves                        | 1       | The Local M              |                                   |                                 | AR Embedded_0           |                  | Paul A (da               |       |
| - Add-On Instructions                 |         | The Local 10             |                                   |                                 | AD.Embedded_1           |                  | Peod/white<br>Read/white |       |
| 😑 😋 Data Types                        |         | THRC MP                  | Local #1 Dt0CurrentCourt          | Local 41 Chill ament Count      | DINT                    | _                | Read/M/Re                | 1     |
| User-Defined                          |         | IDC EN                   | Look #1 Childen                   | Local 41 Chillion               | 2001                    |                  | PeadA///ke               |       |
| 🛞 🙀 Strings                           |         | FE-Motor FU              | Local 3.0 Ch0Data                 | Local 20 Chilling               | INT                     |                  | Read/M/Re                |       |
| Add-On-Defined                        |         | Woter INP                | Education Childrana               | Local a O Amazana               | DINT                    |                  | Read/lu/rite             |       |
| Predefined                            |         | Motor EN                 | Local 20 Date 0                   | Local 20 Date 0                 | ROOL                    |                  | DeadAiluke               | 1     |
| Module-Defined                        |         | Motor BUN                | Local 20 Data 1                   | Local 20 Data 1                 | BUUL                    |                  | Read/M/de                |       |
| 🤤 Trends                              |         | Motor START              | 200420-2044                       | 200012-0-2002-1                 | 8000                    | _                | Devi/M/de                |       |
| - 🔄 1/O Configuration                 | 비는      | Motor STOP               |                                   |                                 | ROOL                    |                  | Read/a/ite               | 1     |
| CompactLogid323E-QBFC1 System         |         | Hold_oron                |                                   |                                 | 8000                    |                  | 11000011110              | 1     |
| - 1769-L23E-QBFC1 Test1               | 16      |                          |                                   |                                 |                         |                  | 1                        |       |
| I/09-L2SE-QBFC1 Ethemet Port LocalENB |         |                          |                                   |                                 |                         |                  |                          |       |
| Comparting Local                      |         |                          |                                   |                                 |                         |                  |                          |       |
| A Contraction Local                   | -       |                          |                                   |                                 |                         |                  |                          |       |
| H                                     |         |                          |                                   |                                 |                         |                  |                          |       |
|                                       | -11     |                          |                                   |                                 |                         |                  |                          |       |
|                                       |         |                          |                                   |                                 |                         |                  |                          |       |
|                                       |         |                          |                                   |                                 |                         |                  |                          |       |
|                                       |         |                          |                                   |                                 |                         |                  |                          |       |
|                                       |         |                          |                                   |                                 |                         |                  |                          |       |
|                                       |         |                          |                                   |                                 |                         |                  |                          |       |
|                                       |         |                          |                                   |                                 |                         |                  |                          |       |
|                                       |         |                          |                                   |                                 |                         |                  |                          |       |
|                                       |         |                          |                                   |                                 |                         |                  |                          |       |
|                                       |         |                          |                                   |                                 |                         |                  |                          |       |
|                                       | - 1     | Monitor Tags LEdi        | t Tags /                          |                                 |                         |                  |                          | •     |
|                                       |         |                          |                                   |                                 |                         |                  |                          | _     |
|                                       | - IC    | 21005                    |                                   |                                 |                         |                  |                          |       |
|                                       | - 4     |                          |                                   |                                 |                         |                  |                          |       |
|                                       |         |                          |                                   |                                 |                         |                  |                          |       |

## 6. Na záver pripájame vzorový rebríkovú schému

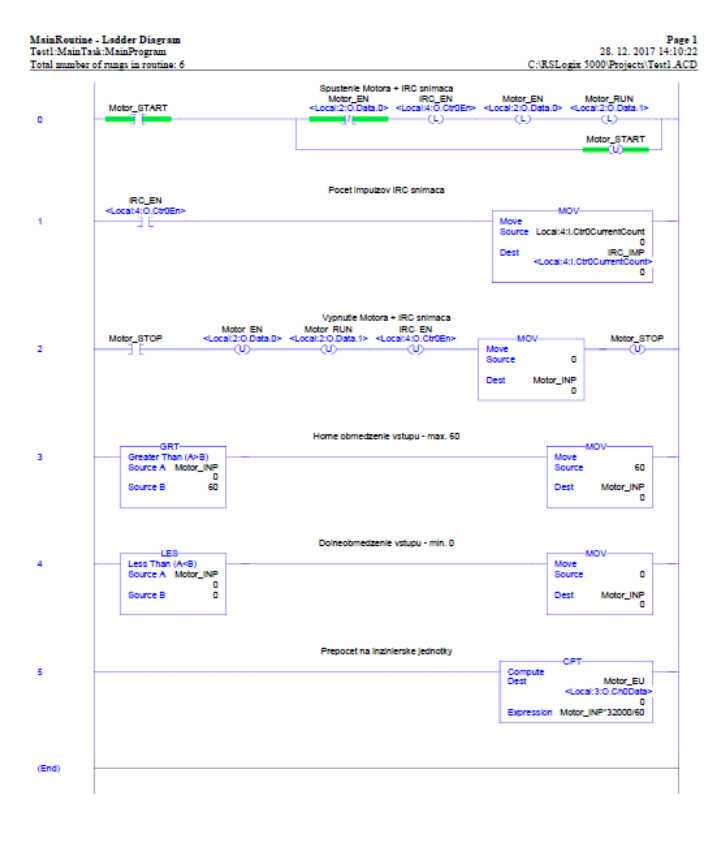

RSLogix 5000